# Zusatzleistungen definieren

### **AUFBAU DER MASKE:**

Im linken Browser werden alle zum *[Gültig per Datum]* des Beleges verfügbaren Artikel mit dem Warenmerkmal *[Montagearbeit]* angezeigt.

Im rechten Browser sind ausschließlich Positionen der Positionsarten [S] und [AS] aufgelistet.

| [Leistungsgruppe:] | Hier können über ein Untermenü mehrere Zusatzleistungen in Gruppen zusammengefasst werden.                                                                                                    |
|--------------------|----------------------------------------------------------------------------------------------------|
| [Variante:]        | Über dieses Auswahlmenü kann für <b>alle</b> im Browser angezeigten<br>Zusatzleistungen die bereits vorgegebene Variante geändert werden.<br>Nach Auswahl einer neuen Variante zB. <i>[Am Ende je Zusatzleistung</i><br><i>(Grp)]</i> muss über ein Dialogfeld die Änderung bestätigt werden. |
| [Typ:]             | Hier wird <b>je markierte Zusatzleistung</b> die Positionsart als <i>[Standardposition]</i> (mit eigener Positionsnummer) oder als <i>[Zusatzposition]</i> (mit gleicher Positionsnummer der Hauptposition) festgelegt.                                                                       |

#### **INFO – Mehrfachauswahl im Browser:**

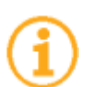

In beiden Browsern ist eine Mehrfachauswahl von Zeilen mit den Tastenkombinationen *[STRG] + linke Maustaste* (für einzelne nicht zusammenhängende Zeilen) bzw. *[Shift] + linke Maustaste* (für mehrere zusammenhängende Zeilen) möglich.

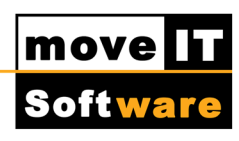

|                                                                                                    | Zusatzl                                                                                                    | eistungen defi | nieren                                                                                                    |                                                                         |                                                                                                    | + _ □ <mark>×</mark>                                        |
|----------------------------------------------------------------------------------------------------|----------------------------------------------------------------------------------------------------|----------------|----------------------------------------------------------------------------------------------------|-------------------------------------------------------------------------|----------------------------------------------------------------------------------------------------|-------------------------------------------------------------|
| Leistungsgruppe                                                                                                    | Alle eigenen Zusatzleistungen 💽 🛄                                                                                                    |                | Pos.I Art                                                                                                    | Modell                                                                  | Bezeichnung                                                                                                    | LV-Nr.                                                      |
| Variante:<br>Typ:<br>Model/ Bezeichnung Berechnungs-EH<br>Mort1 Neubaumontage M2<br>Mort2 Atbaumontage U4<br>Mort3 Entsorgung STK<br>Mort7 Abtransport M2 | Zu jeder Position (Pos) <ul> <li>Als Standardposition (S)</li> <li>Instruction</li> <li>Instruction</li> <li>Instrefore</li> <li>Instruction</li></ul> |                | Lisabelstung     10 S     Mont 1     Mont 1     Mont 1     Mont 1     Mont 1     Mont 1     Mont 1     Mont 1 | KDEET303<br>Neuba<br>KF01<br>Neuba<br>PA1<br>Neuba<br>RDETWE32<br>Neuba | Croung<br>Kunex Turelement T 30-FS/<br>Jumontage<br>Passion 1-tig<br>Jumontage<br>ringo Wohnungsabschluss-<br>Jumontage | N                                                           |
| < Alles markieren                                                                                                    | Markierung aufheben                                                                                                    | •              | Sie haben Zusatzleis<br>Menge: 1 Stk<br>Räche: 1, 10 m²<br>Umfang: 4,82 m<br>Gewicht: 0,00 kg                 | stungen definiert aber l                                                | keine Berechnung durchgeführt.                                                                                          | le Positionen markieren<br>Markierung aufheben<br>Abbrechen |

# **BROWSER ZUSATZLEISTUNGEN (LINKS):**

In diesem Browser findet man die relevanten Informationen über die angezeigten Zusatzleistungen. Der Wert aus der Spalte *[Listenpreis]* entspricht immer dem im Warenstamm bei diesem Artikel hinterlegten Listenpreis, der Wert in der Spalte *[Bruttopreis]* kann je Zusatzleistung geändert werden. Diese Änderung hat eine **dauerhafte Preisänderung** des **Bruttoverkaufspreises** auf **ausschließlich** diesen Artikel **in diesem Beleg** zur Folge.

In der Spalte *[Variante]* kann über das Auswahlmenü die bereits vorgegebene Variante der Zusatzleistung geändert werden.

### SCHALTFLÄCHEN UNTER DEM LINKEN BROWSER

*[Alles markieren*] Damit werden **alle** jetzt im Browser angezeigten Zusatzleistungen markiert.

[Markierung aufheben] Eine vorhandene Markierung wird entfernt.

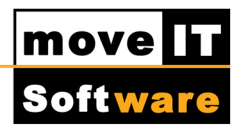

# **STEUERSCHALTFLÄCHEN (MITTE):**

- [Alle Zusatzleistungen anzeigen] Bereits vorhandene Zusatzleistungen bei den Positionen im rechten Browser werden "aufgeklappt".
- [Alle Zusatzleistungen ausblenden] "Aufgeklappte" Zusatzleistungen bei Positionen im rechten Browser werden "eingeklappt".
- Gewählte Zusatzleistungen zu allen Positionen hinzufügen] Im linken Browser markierte Zusatzleistungen werden zu allen Positionen im rechten Browser hinzugefügt.
- [Gewählte Zusatzleistungen zu ausgewählten Positionen hinzufügen]
   Im linken Browser markierte Zusatzleistungen werden zu markierten Positionen im rechten Browser hinzugefügt.
- [Gewählte Zusatzleistungen von gewählten Positionen entfernen]
   Im rechten Browser markierte Zusatzleistungen von dieser Position entfernt.
- [Gewählte Zusatzleistungen von allen Positionen entfernen]
   Im rechten Browser markierte Zusatzleistungen von Positionen entfernt.
- [Alle Zusatzleistungen der markierten Position/en entfernen]
   Alle Zusatzleistungen werden von allen markierten Positionen entfernt
- [Zusatzleistung nach oben schieben]
   Im rechten Browser markierte Zusatzleistungen werden innerhalb der Zusatzleistungen zu dieser Position um eine Zeile nach oben geschoben.
- [Zusatzleistung nach unten schieben]
   Im rechten Browser markierte Zusatzleistungen werden innerhalb der Zusatzleistungen zu dieser Position um eine Zeile nach unten geschoben.

# **BROWSER POSITIONEN (RECHTS):**

In diesem Browser findet man die relevanten Informationen über die angezeigten Positionen. Unmittelbar unter der Positionszeile befindet sich in *kursiver Schrift* die *Zusatzleistungszeile*.

In der Spalte *[Typ]* kann bei einer der Zusatzleistung über das Auswahlmenü der bereits vorgegebene Positionstyp zwischen Standard- und Zusatzposition geändert werden.

#### **INFORMATIONSFELDER UNTER DEM RECHTEN BROWSER**

| [Menge:]   | Zeigt die Gesamtverkaufsmenge aller markierten Positionen an             |
|------------|--------------------------------------------------------------------------|
| [Fläche:]  | Zeigt die Gesamtfläche aller markierten Positionen in m <sup>2</sup> an. |
| [Umfang:]  | Zeigt den Gesamtumfang aller markierten Positionen in m an.              |
| [Gewicht:] | Zeigt das Gewicht aller markierten Positionen in kg an.                  |

#### **INFO – Informationsfelder:**

Die Anzeige von *[Fläche]*, *[Umfang]* und *[Gewicht]* ist nur möglich, wenn der Stammdatenhersteller diese Parameter nach der Konfiguration zur Berechnung zur Verfügung stellt.

### SCHALTFLÄCHEN UNTER DEM RECHTEN BROWSER

#### [Alle Positionen markieren]

Damit werden **alle** jetzt im Browser angezeigten Positionen markiert.

[Markierung aufheben]

Eine vorhandene Markierung wird entfernt.

- [Abbrechen] Schließt die Maske ohne eine Aktion zu speichern.
- [OK] Schließt die Maske und speichert alle ausgeführten Aktionen.